Numéro ModOp B04 Indice : 1

RMV : Caroline BEUZIT Approbation: Marion HOSSIN MANUEL QUALITE Fiche PRATIQUE

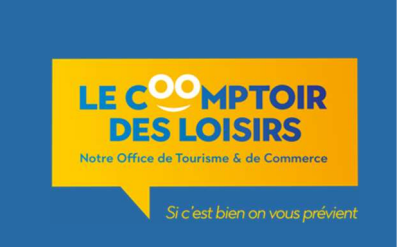

# Logiciel Billetterie OPEN BILLET – Visites & Animations LCDL

### Contexte

L'ADT a déployé sa plateforme de ventes « Place de Marché » afin de laisser les Offices de Tourisme et prestataires touristiques commercialiser leurs offres à travers un outil commun ! Mise en place en 2021.

Le Comptoir des Loisirs est donc utilisateur de cet outil pour commercialiser ses visites et animations à compter de 2022.

## 1) ACCES A OPEN BILLET – Mise en ligne des offres

Se connecter à Open Billet (en raccourci sur les postes caisses & info) : <u>www.openbillet.fr</u>

ID : eure-comptoirloisirs MDP : leco9220

Pour procéder au référencement des visites/animations du Comptoir, il suffit de se rendre dans l'onglet **« saisie des Produits »** et suivre les étapes mentionnées sur le côté gauche de l'écran !

| <b>Øpen</b> Billet                                                   |               |                              |                        |                        |                        |                  |                                   |                      |             |         |                                        |
|----------------------------------------------------------------------|---------------|------------------------------|------------------------|------------------------|------------------------|------------------|-----------------------------------|----------------------|-------------|---------|----------------------------------------|
| une solution alliance                                                | réseaux       |                              |                        |                        | \<br>\                 |                  | Dinen System                      |                      |             |         |                                        |
|                                                                      | Utilis        | sateur : eure-comptoirloisin | s ACCUEIL              | SAISIE<br>DES PRODUITS | CONDITIONS<br>DE VENTE | CONTRÔLE D'ACCÈS | SUIVI DES VENTES                  | PLANNING             | CODES PROMO | WIDGETS |                                        |
| USTE DES RUBRIQUES<br>Organisateurs<br>Salles / lieux                | $\overline{}$ |                              |                        |                        |                        |                  |                                   |                      |             |         |                                        |
| - Catégories de place                                                |               |                              | ▼Nom de la structure▲  |                        | ▼Nom de l'organ        | isateur 🔺        | <b>▼</b> Th                       | ème de la billetteri | e▲          | Logo    | de l'organisat                         |
| Types tarifaires                                                     |               | Modifier I                   | LE COMPTOIR DES LOISIR | 5                      |                        |                  | Visite gu                         | idée                 | ~           |         | LE C <sup>00</sup> -OTOR<br>OTS LOSIES |
| <u>Billets</u><br><u>Groupes pour le plann</u><br><u>Formulaires</u> | ning          |                              |                        |                        |                        | Ajouter fiche    | 1 Fiche<br>Enregistrer les modifi | ications             |             |         |                                        |
| L- <u>Suppléments</u>                                                |               |                              |                        |                        |                        |                  |                                   |                      |             |         |                                        |
|                                                                      |               |                              |                        |                        |                        |                  |                                   |                      |             |         |                                        |
| T es det                                                             | IX D          | irenners c                   | <b>INCLETS</b>         | CUIDA                  | Insareu                | IS » Q «         | Salles/T                          | IEUX »               | SOLLIC      | 1       |                                        |

description du Comptoir des Loisirs + à quelle thématique de Billetterie nous faisons référence ! Deux rubriques qui ne seront donc pas à actualiser puisqu'elles sont déjà paramétrées !

## Créer une visite/ animation

Ici, il faudra utiliser les rubriques « Formules », « Catégories de places », « Tarifs », « Billets »

<u>FORMULE</u> = il s'agit ici d'indiquer les publics concernés par un tarification + indiquer la quantité minimale et maximale lors de la commande !

|     |                           |                         |                            |                       | 👻 Ajoute                          | r une ligne Ajouter plusieurs lignes : | 🕶 🔻 Ajouter  |
|-----|---------------------------|-------------------------|----------------------------|-----------------------|-----------------------------------|----------------------------------------|--------------|
| • • |                           | ▼ Nom interne ou code ▲ | ▼Nom de la formule (We     | eb) 🚺 🔺 🗸 🗸           | Quantité mini lors de la commande | ▲té maxi lors de la                    | a commande 🔺 |
| •   | 🧭 Modifier                | Adulte                  | Adulte + de 12 ans         |                       | 1                                 | 9                                      | 9            |
| \$  | 🧭 Modifier                | Groupe                  | Groupe à partir de 10 pers |                       | 10                                | 12                                     | 8            |
| •   | 🧭 Modifier                | Enfant - 12 ans         | Enfant de - de 12 ans      |                       | 1                                 | 9                                      | 8            |
|     |                           |                         |                            |                       | 3 Fiches                          |                                        |              |
|     |                           |                         |                            | Ajouter fiche         | Enregistrer les modifications     |                                        |              |
| Fra | <mark>içais 🔀</mark> Angl | ais 📕 Allemand          | Espagnol Italien           | Néerlandais 📕 Catalan | Portugais                         |                                        |              |

ex : Une visite guidée qui propose 1 tarif adulte à 6€ / 1 tarif groupe à 5€ (pour 10 pers min) / 1 tarif gratuit pour enfant - de 12 ans !

Les formules à indiquer sont donc : Adulte / Groupe 10 pers et + / Enfant - de 12 ans

Côté quota : le tarif adulte / tarif enfant seront possible de 1 à 9 places max (au dela de 9 on passe sur le tarif groupe)

Tarif Groupe à partir d'un minimum de 10 billet jusqu'à capacité maximale de la visite proposée (ici 12 places)

#### CATEGORIES DE PLACES & TYPES TARIFAIRES = il s'agit ici

d'indiquer ici le thème du produit (visite guidée, visite théâtralisée, balade en calèche, rallye etc...)

Ici, on illustre la visite guidée mais d'autres thèmes peuvent être créés au fur et à mesure !

Pour cela, il suffit de cliquer sur « ajouter une fiche »

En découlera ensuite le(s) prix en lien avec la catégorie et le type tarifaire créés !

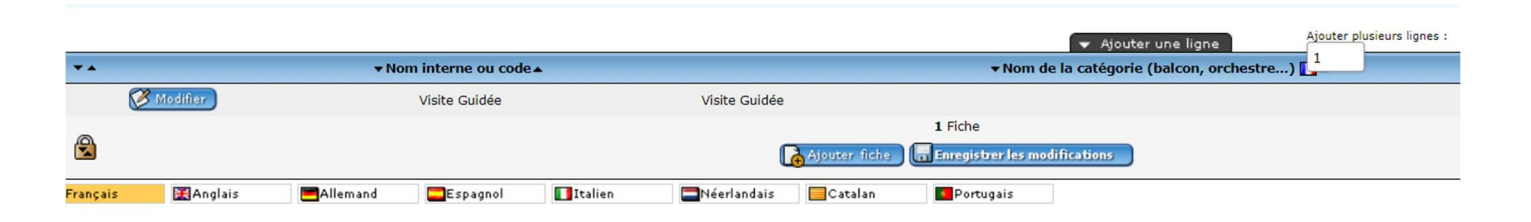

Apparait donc sous « Tarifs » le type tarifaire créé (ici « Visite Guidée ») Il va donc falloir créer les prix en lien avec la visite guidée NB : Le Comptoir des Loisirs délibère chaque année (ou non) une grille tarifaire pour ses visites ! Cela simplifie la donne car on se contentera de 4 à 5 tarifs différents selon les animations ou visites proposées ! <u>TARIFS</u> = ici, on va référencer les prix existants pour la visite guidée On retrouve bien donc ici 3 formules pour 3 prix pour une même visite guidée !

|            | Type tarifaire |                 | <b>▼</b> Formule ▲ | + Prix ▲ |
|------------|----------------|-----------------|--------------------|----------|
| 🧭 Modifier | Visite Guidée  | Visite Guidée 🗸 | Adulte 🗸           | 6.00     |
| 🧭 Modifier | Visite Guidée  | Visite Guidée 🗸 | Enfant - 12 ans 🗸  | 0.00     |
| 🧭 Modifier | Visite Guidée  | Visite Guidée 🗸 | Groupe 🗸           | 5.00     |
|            |                | Ajouter fiche   | 3 Fiches           |          |

Pour actualiser une donner, cliquer sur <u>modifier</u> à gauche de la rubrique à changer !

Cliquer sur <u>ajouter une fiche</u> si un autre prix est à mentionner !

<u>BILLET</u> = Ici, on créait la fiche du produit, de l'évènement, de l'animation ! *ex : les visiquizz du Comptoir* 

| Edition de : Les Visi                           | iquizz du Comptoir (mode : Edition | (1                                                                                                    |                                                                                                    |               |           |
|-------------------------------------------------|------------------------------------|----------------------------------------------------------------------------------------------------|----------------------------------------------------------------------------------------------------|---------------|-----------|
|                                                 | Description                        | <u>Suppléments</u>                                                                                                    | Présentation                                                                                                    | Photo nº1     | Photo nº2 |
| <b>Français</b>                                 | 🔣 Anglais 🛛 📕 Alle                 | emand Espagnol 🚺 Italien                                                                                                    | 🔲 Néerlandais 📃 Catalan 💶 Por                                                                                                    | tugais        |           |
| • Titre du bille                                | et / spectacle :                   | Les Visiquizz du Comptoir                                                                                                    |                                                                                                    |               |           |
| • Sous-titre :                                  |                                    | Découvre Evreux, suis Serge à travers le                                                                                                    | s rues et répond bier                                                                                                    |               |           |
| • Tarif indicat                                 | if :                               | A partir de 6€                                                                                                    |                                                                                                    |               |           |
| Date affiché                                    | e:                                 | vacances scolaires de Février                                                                                                    |                                                                                                    |               |           |
| • Résumé :                                      |                                    | Viens tourner la roue du hasard et tu sau<br>Au choix : Evreux, 2000 ans et (presque<br>temps des cathédrales !<br>A la suite de la balade, un quizz pour tes<br>Chaque jeudi et vendredi à partir du 10 f<br>Limitée à 12 personnes | iras à quelle visite tu participes !<br>) toutes ses dents, Au milieu coule une rivière, I<br>ter tes connaissances, seras-tu le plus rapide ?<br>évrier jusqu'au 04 mars ! | l est venu le |           |
| • Actif :                                       |                                    |                                                                                                    |                                                                                                    |               |           |
| • Organisateu                                   | IF :                               | LE COMPTOIR DES LOISIRS 🗸                                                                                                    |                                                                                                    |               |           |
| • Salle :                                       |                                    | LE COMPTOIR DES LOISIRS                                                                                                    |                                                                                                    |               |           |
| • Mode de ges                                   | stion :                            | Date + horaires requis par le client                                                                                                    | ~                                                                                                    |               |           |
| • Type de con                                   | tingence :                         | Par catégorie 🗸                                                                                                    |                                                                                                    |               |           |
| • Nombre de<br>commande :                       | jours minimum avant                | 0                                                                                                    |                                                                                                    |               |           |
| <ul> <li>Nombre de<br/>la représenta</li> </ul> | minutes entre la résa et<br>tion : | 60                                                                                                    |                                                                                                    |               |           |
| Début de m                                      | ise en vente (inclus) :            | 27/01/2022                                                                                                    | j/mm/aaaa)                                                                                                    |               |           |
| • Fin de mise                                   | en vente (non-inclus) :            | 04/03/2022                                                                                                    | j/mm/aaaa)                                                                                                    |               |           |
| • Dans le gro                                   | upe :                              | Visite Guidée 🗸 (pour la visual                                                                                                    | sation du planning)                                                                                                    |               |           |

Est indiqué ici, toutes les informations de présentation de la visite, la période de mise en vente, les informations pratiques. On peut aussi ajouter une photo si on le souhaite (4<sup>e</sup> onglet au dessus des drapeaux de langues).

<u>PLANNING</u> = Ici il est question d'indiquer les dates ou périodes auxquels les visites/animations ont lieu ainsi que le stock de places disponibles à la vente pour chacune d'elles.

<u>On va donc créer des contingences</u> (stock de places – tout prix confondus) ex : une visite guidée peut accueillir 50 personnes, on va donc indiquer 50 places au global pour la visite (englobant les tarifs plein, réduit et gratuités éventuelles).

| une solution allianceréseaux     |                                          |                                 |                     |                     |                     |            | Open Syster       | 0                   |                     |         |              |         |              |
|----------------------------------|------------------------------------------|---------------------------------|---------------------|---------------------|---------------------|------------|-------------------|---------------------|---------------------|---------|--------------|---------|--------------|
| Uti                              | lisateur : eure-comptoirloisi            | ACCUEIL                         | SAISIE<br>DES PRODU | ITS CONDIT<br>DE VE | TIONS<br>NTE CONTRÔ | LE D'ACCÈS | SUIVI DES VENTE   | s p                 | LANNING             | C       | ODES PROMO   | ( v     | VIDGETS      |
| 27 Janvier 2022 - 25 F           | Février 2022 😁<br>e) Aujourd'hui) Semain | e suivante >                    | » 🤯 Actualiser      | e planning          |                     |            |                   |                     |                     |         | Janv. 2022   | 2 Fév   | иг. 2022 Ма  |
| tous les billets                 | ✓ 1 BILLET J<br>27                       | JANV. 2022<br>V S D<br>28 29 30 | L M M<br>31 1 2     | J V S<br>3 4 5      | D L A               | M M 12     | J V S<br>10 11 12 | FÉVR. 20<br>D<br>13 | 022<br>L M<br>14 15 | M<br>16 | J V<br>17 18 | S<br>19 | D L<br>20 21 |
| ■ LES VISIQUIZZ DU COMPTOIR      |                                          |                                 |                     |                     |                     |            |                   |                     |                     |         |              |         |              |
| S Création d'une d               | contingence pour                         | une catégor                     | ie du billet :      | Les Visiquiz        | z du Comptoi        | r          |                   |                     | _                   |         |              |         |              |
| Période concernée                | du                                       | au                              | ]                   |                     |                     |            |                   |                     |                     |         |              |         |              |
| Jours possibles                  | Tous                                     | ✔lundi 🗌 mardi                  | □mercredi □jeu      | idi 🗌 vendredi      |                     |            |                   |                     |                     |         |              |         |              |
| Horaires possibles               | HH : MM                                  |                                 |                     |                     |                     |            |                   |                     |                     |         |              |         |              |
|                                  | 15 30                                    |                                 |                     |                     |                     |            |                   |                     |                     |         |              |         |              |
| Type tarifaire                   | Visite Guidée V                          |                                 |                     |                     |                     |            |                   |                     |                     |         |              |         |              |
| Stocks par catégorie de<br>place | Stock pour la catégorie Visi             | te Guidée :                     | place(s)            |                     |                     |            |                   |                     |                     |         |              |         |              |
|                                  | Générer la contingence                   |                                 |                     |                     |                     |            |                   |                     |                     |         |              |         |              |

Période concernée => on indique sur quelle période la visite va se dérouler (ex : vacances scolaires / tout un mois ...)

Jours possibles => les jours sur lesquels la visite a lieu (les jeudis et vendredis / le samedi ...)

Horaires => heure(s) de la visite

Stock => quota maximal de participants sur la visite

Une fois tout cela rempli, **la contingence est créée** et apparait sur le planning *(quota en vert plus haut).* 

La procédure de création d'une visite est réalisée !

Il suffit ensuite d'avertir Violène à Eure Tourisme (*violene.maguero@eure-tourisme.fr)* pour qu'elle valide les données et procède ensuite à la mention du code sur la fiche FMA de notre animation/visite sur Tourinsoft, dans l'onglet Place de Marché afin que notre billetterie soit opérationnelle !

### 2) REALISATION DE LA VENTE EN LIGNE Vente en Ligne sur Place de Marché directement

Le client passe donc en direct sur la plateforme Place de Marché et effectue sa réservation de visite/ animation.

Ce dernier paie en ligne et se voit recevoir un mail type de notre part (*préenregistré sur OpenBillet*) avec son billet, valable pour la visite choisie.

#### 2 types d'e-mails :

confirmation d'une pré-réservation (option et pas eu de paiement en ligne)
 confirmation de la réservation (paiement en ligne avec réception du billet par mail)

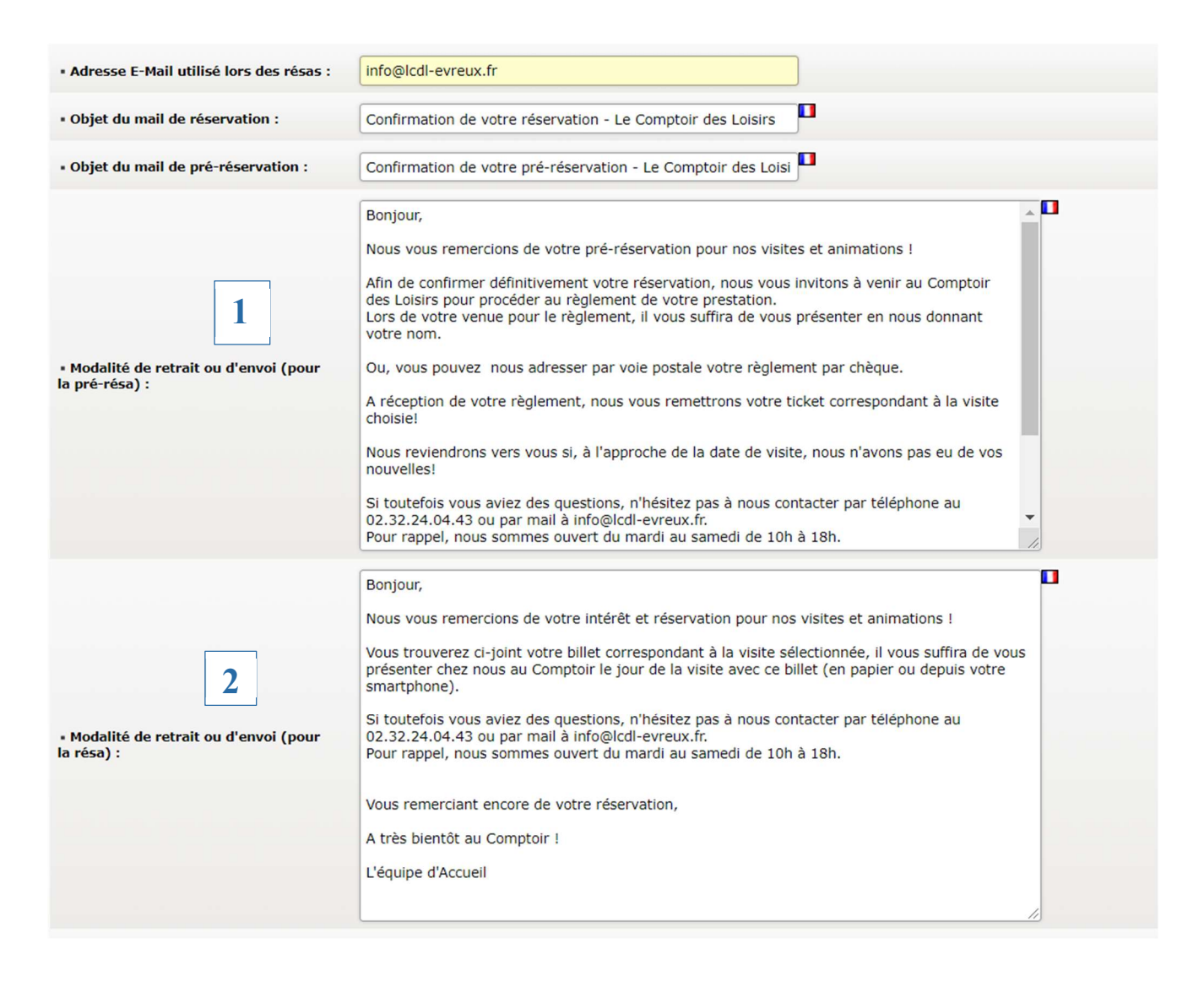

Au maximum, on valorise la vente direct et non la pré-réservation ! Si un client souhaite vraiement pré-réserver, il faudra resaisir la vente en « vente ferme » depuis l'accueil ! Une fois le mail reçu en copie sur le poste Accueil :

 ranger le dans le dossier « Billetterie CDL – Open Billet » sous l'année en cours
 consulter la plateforme en rubrique « suivi des ventes » pour vérifier la vente ou pré-vente qu'elle soit bien enregistrée ! <u>Il s'agit de notre seul suivi des ventes</u> et des inscrits aux visites/animations du CDL !

| une solution alliancerésed                                                          | XUX     |                          |                  |                        |                            |                    | Øpen Syatem     |            |                       |           |          |   |
|-------------------------------------------------------------------------------------|---------|--------------------------|------------------|------------------------|----------------------------|--------------------|-----------------|------------|-----------------------|-----------|----------|---|
|                                                                                     | Utilisa | teur : eure-comptoirlois | sirs ACCUEIL     | SAISIE<br>DES PRODUITS | ONDITIONS<br>DE VENTE CONT | RÔLE D'ACCÈS SI    | IVI DES VENTES  | PLANNING   | CODES PROMO           | WIDGETS   |          |   |
| MENU                                                                                |         |                          |                  |                        |                            |                    |                 |            |                       |           |          |   |
| Dernières ventes réalisées                                                          |         | <b>▼</b> N° Résa▲        | ▼N° transaction▲ | ▼Date▲                 | <b>▼</b> Nom▲              | <b>▼</b> Préno. 1▲ | <b>▼</b> Ville▲ | Туре 🔻     | Type de réservation 🔺 | ✓Montant▲ |          |   |
| Recherche<br>Réservations / Ventes                                                  |         | 5046301                  |                  | 27/01/2022 18:09       | LOISIRS                    | LE                 | EVREUX RI       | ESA Locale |                       | 24,00 €   | 🧭 Détail | 9 |
| <ul> <li>Pré-Résas / Options</li> <li>Toutes les résas et pré-<br/>résas</li> </ul> | ~       |                          |                  |                        |                            |                    |                 |            |                       |           |          |   |
| PRE-RESAS                                                                           |         |                          |                  |                        |                            |                    |                 |            |                       |           |          |   |
| 0,00 €                                                                              |         |                          |                  |                        |                            |                    |                 |            |                       |           |          |   |
| RESAS                                                                               |         |                          |                  |                        |                            |                    |                 |            |                       |           |          |   |
| 24,00 €                                                                             |         |                          |                  |                        |                            |                    |                 |            |                       |           |          |   |
| TOTAL                                                                               |         |                          |                  |                        |                            |                    |                 |            |                       |           |          |   |
| 24,00 €                                                                             |         |                          |                  |                        |                            |                    |                 |            |                       |           |          |   |
|                                                                                     |         |                          |                  |                        |                            |                    |                 |            |                       |           |          |   |

Sur le planning, <u>le stock se met à jour automatiquement</u>, le consulter pour vérifier de temps en temps !

| 27 Janvier 2022 - 25 Février 2022 🝵                                                            |                                 |              |                                                                                                    |                   |                                             |  |  |  |  |  |  |  |  |
|------------------------------------------------------------------------------------------------|---------------------------------|--------------|----------------------------------------------------------------------------------------------------|-------------------|---------------------------------------------|--|--|--|--|--|--|--|--|
| K C Semaine précédente Aujourd'hui                                                             | Semaine suivante >              | ) <u>»</u>   | Actualiser le planning Effectuer une rése                                                                                                    | ervation          |                                             |  |  |  |  |  |  |  |  |
| tous les billets   I BILLET  LES VISIQUIZZ DU COMPTOIR                                         | JANV. 2022<br>J V S<br>27 28 29 | D L<br>30 31 | M M J V S D L<br>1 2 3 4 5 6 7                                                                                                    | M J<br>6 /12<br>6 | FÉVR. 2022<br>S D L M<br>12 13 14 15<br>(1) |  |  |  |  |  |  |  |  |
| × Modification du stock du 10                                                                  | )/02/2022 pou                   | r le bille   | et :Les Visiquizz du Comptoir                                                                                                    |                   |                                             |  |  |  |  |  |  |  |  |
| Annuler V Enregistrer les modifications de stock                                               |                                 |              |                                                                                                    |                   |                                             |  |  |  |  |  |  |  |  |
| Date/Heure         Visite Guidée           10/02/2022 15:30:00         6/         12         1 | + Visite Guidée                 | Supprimer    |                                                                                                    |                   |                                             |  |  |  |  |  |  |  |  |
| 6 billets pour le jeudi 10 fév                                                                 | vrier 2022                      |              |                                                                                                    |                   |                                             |  |  |  |  |  |  |  |  |
| Nom Tél.                                                                                       | Mail CP                         | Ville        | Résas                                                                                                    | Total             |                                             |  |  |  |  |  |  |  |  |
| M. LOISIRS LE 0232240443 info@k                                                                | <u>cdl-evreux.fr</u> 27000      | EVREUX       | 4 x Les Visiquizz du Comptoir<br>Visite Guidée - Adulte + de 12 ans à 15:30<br>2 x Les Visiquizz du Comptoir<br>Visite Guidée - Enfant de - de 12 ans à 15:30 | 24,00 € 📄 Détail  | R Annuler la réservation                    |  |  |  |  |  |  |  |  |
|                                                                                                |                                 |              |                                                                                                    |                   |                                             |  |  |  |  |  |  |  |  |

Le jour de la visite, le client veille bien à présenter son billet (imprimé ou sur smartphone) à l'accueil du comptoir le Jour J !

### Vente en direct depuis l'accueil

Le client passe donc en direct auprès de l'accueil pour sa réservation/ inscription.

Les CS utilise également l'accès à Open Billet pour réaliser la vente au client ! Ce dernier paie au comptoir et se voit remettre son ticket de caisse faisant foi de billet mais peut aussi recevoir le mail type de notre part avec son billet, valable pour la visite choisie.

|                                                           | rs | CONDITIONS<br>DE VENTE | CONTRÔLE D'ACCÈS       | SUIVI DES VENTES    | PLANNING |
|-----------------------------------------------------------|----|------------------------|------------------------|---------------------|----------|
| - Connection à Open Billet en validant les                |    |                        |                        |                     |          |
| identifiants déjà enregistrés.                            |    |                        |                        |                     |          |
| - Aller sur l'onglet <b>« Planning »</b> pour vérifier le |    |                        | Iden                   | tification          |          |
| stock de places disponibles                               |    |                        | Nom d'utilisateur : et | ire-comptoirloisirs |          |
| - Vérifier dans « suivi des ventes » que tout             |    |                        | Mot de passe :         |                     |          |

- Vérifier dans **« suivi des ventes »** que tout correspond bien également.

Pour effectuer une réservation pour un client, voici les étapes :

- Aller dans « Planning »

- Cliquer sur la date de la visite souhaitée
- Cliquer sur « effectuer une réservation »

| Inceréseaux                                                         |                |                     |                 |                   |            | 100          |                | 5       | Jhen 23a      | 11.11.1       |         |         |         | 2      |            |
|---------------------------------------------------------------------|----------------|---------------------|-----------------|-------------------|------------|--------------|----------------|---------|---------------|---------------|---------|---------|---------|--------|------------|
| Utilisateur : eure-comptoirloisirs                                  | ACCUEIL        | SAISIE<br>DES PRODU | JITS            | CONDITI<br>DE VEN |            | CONT         | RÔLE D'A       | ccès    | SUIVI DI      | S VENTES      |         | PLANNI  | ING     | coi    | DES PROM   |
| 022 - 11 Mars 2022<br>ine précédente Aujourd'hui Semaine suivante > | ) >> 强 A       | ctualiser le pla    | ning E          | fectuer u         | ine rése   | rvation      |                |         |               |               |         |         |         |        |            |
| ✓ 1 BILLET J 11 12                                                  | D L<br>2 13 14 | M M<br>15 16        | J<br>17         | FÉVR<br>V<br>18   | 2022<br>S  | D L<br>20 21 | M<br>22        | M<br>23 | J<br>24       | V<br>25       | S<br>26 | D<br>27 | L<br>28 | M<br>1 | M J<br>2 3 |
| COMPTOIR 12 /12 /17 11                                              |                |                     | <b>12</b> /12 1 | <b>2</b> /12      |            |              |                |         | <b>12</b> /12 | <b>12</b> /12 |         |         |         |        | 12         |
| ation du stock du 10/02/2022 pou                                    | ır le billet   | :Les Visiq          | uizz du         | Comp              | otoir      |              |                |         |               |               |         |         |         |        |            |
| <ul> <li>Enregistrer les modifications de stock</li> </ul>          |                |                     |                 |                   |            |              |                |         |               |               |         |         |         |        |            |
| Visite Guidée Tarif                                                 |                |                     |                 |                   |            |              |                |         |               |               |         |         |         |        |            |
| 30:00 0/ 12 - + Visite Guidée                                       | Autoris        | er la reservau      | ion meme        | < Janvier         |            | FÉ           | /RIER :        | 2022    |               | Mars >        |         |         |         |        |            |
|                                                                     |                |                     |                 | L                 | М          | м            | J              | v       | S             | D             |         |         |         |        |            |
|                                                                     |                |                     |                 |                   | 1          | 2            | 3              | 4       | 5             | 6             |         |         |         |        |            |
|                                                                     |                |                     |                 | 7                 | 8          | 9            | 10             | 11      | 12            |               |         |         |         |        |            |
| Decelection per la data da la                                       |                |                     |                 | 14                | 15         | 16           | 17             |         | 19            |               |         |         |         |        |            |
| Reselectionner la date de la                                        |                |                     |                 |                   |            |              | 24             |         | 26            | 27            |         |         |         |        |            |
| visite sur ce calendrier pour                                       |                |                     |                 |                   |            |              |                |         | 2.9           |               |         |         |         |        |            |
| que l'ensemble des                                                  |                |                     |                 | 20                |            |              |                |         |               |               |         |         |         |        |            |
| informations s'affichent !                                          | Le Jeudi 10    | Février 202         | 2 à 15:30       | - 12 pla          | e selectio | n<br>sponibl | Disponit<br>es | ole     | Non di        | sponible      |         |         |         |        |            |
|                                                                     | Catégorie      |                     |                 |                   | Type de    | tarif        |                |         |               | Pris          | ¢       | N       | ombre   |        | Total      |
|                                                                     | Visite Guidée  |                     |                 |                   | Adult      | e + de 12    | ans            |         |               | 6.00          | )€      | 0       | ~       | 0.     | .00 E      |
|                                                                     | Visite Guidée  |                     |                 |                   | 🕜 Grou     | pe à parti   | de 10 per      | rs      |               | 5.00          | )€      | 0       | ~       | 0.     | .00 €      |
|                                                                     | Visite Guidée  |                     |                 |                   | Enfant de  | e - de 12    | ans            |         |               | 0.00          | ) e     | 0       | ~       | 0.     | .00 €      |
|                                                                     |                |                     |                 |                   |            |              | TOT            | AL      |               |               |         | _       |         | 0.0    | 00€        |
|                                                                     |                |                     |                 |                   |            |              |                |         |               |               |         | AJO     | UTER    | AU PA  | NIER       |

Sélectionner les places demandées par le client (2 adultes / 2 adultes + 1 enfant - 12 ans etc...) + faite « Ajouter au panier »

Saisir les coordonnées du Client (*Nom/Prénom/Adresse/Tel/Mail*) + cliquer sur « Continuer »

| tous les billets               | ✓ 1 BILLET                        | J<br>10      | V<br>11   | S<br>12    | D<br>13          | L M<br>14 15       | M<br>16      | J<br>17       | V<br>18      | S<br>19    | D<br>20  | L<br>21 | M /   | 1 J<br>3 24             | V<br>25                       | S<br>26        | D<br>27        | L<br>28   | M<br>1     | M<br>2    | J               | V<br>4           | S<br>5    | D<br>6          | L<br>7         | M<br>8                   | M<br>9       | J V<br>10 11 |
|--------------------------------|-----------------------------------|--------------|-----------|------------|------------------|--------------------|--------------|---------------|--------------|------------|----------|---------|-------|-------------------------|-------------------------------|----------------|----------------|-----------|------------|-----------|-----------------|------------------|-----------|-----------------|----------------|--------------------------|--------------|--------------|
| E LES VISIQUIZZ DU COMPTOIR    |                                   | 12 /12       | 1/12      |            |                  |                    |              | <b>12</b> /12 | 12 /12       |            |          |         |       | 12./12                  | 12 /12                        |                |                |           |            |           | 12              | 12 <b>12</b> /   | 2         |                 |                |                          |              |              |
| CRÉATION DE                    | RÉSERVAT                          | ION          |           |            |                  |                    |              |               |              |            |          |         |       |                         |                               |                |                |           |            |           |                 |                  |           |                 |                |                          | S. F         | ERMER        |
| SAISIE DES COORDON             | NÉES                              |              |           |            |                  |                    |              |               |              |            |          |         |       |                         | M                             | ON PAN         | ier (1)        |           |            |           |                 |                  |           |                 |                |                          |              | _            |
| INTITULÉ                       |                                   |              |           |            |                  |                    |              |               |              |            |          |         |       |                         | 1 art                         | ticle          |                |           |            |           |                 |                  |           |                 |                |                          | 12.00        | )€           |
| M.                             |                                   |              |           |            |                  |                    |              |               |              |            |          |         |       | ~                       | Les                           | Visiquizz      | du Cor         | nptoir 3  | 2 billet(s | s) Visite | Guid            | ée - Adulte      | + de 12   | ans jeud        | i 10 févri     | ier 2022                 | 15:30        | -            |
| NOM*                           |                                   |              |           |            | P                | RÉNOM              |              |               |              |            |          |         |       |                         |                               |                |                |           |            |           |                 |                  |           |                 |                | 12.00                    | €            |              |
| ADRESSE                        |                                   |              |           |            | 4                | DRESSE 2           | 2            |               |              |            |          |         |       |                         | <u> </u>                      |                |                |           |            |           |                 |                  |           |                 |                |                          |              |              |
| CODE POSTAL*                   |                                   |              |           |            | Ň                | /ILLE*             | ez saisi     | r le code     | nostal       |            |          |         |       |                         |                               |                |                |           |            |           |                 |                  |           |                 |                |                          |              |              |
| PAYS                           |                                   |              |           |            |                  | 1000 001           | 02 00101     | 10 0000       | poordi       |            |          |         |       |                         |                               |                |                |           |            |           |                 |                  |           |                 |                |                          |              |              |
| France (métropolitaine)        |                                   |              |           |            | ~                |                    |              |               |              |            |          |         |       |                         |                               |                |                |           |            |           |                 |                  |           |                 |                |                          |              |              |
| TÉLÉPHONE*                     |                                   |              |           |            | F                | AX                 |              |               |              |            |          |         |       |                         |                               |                |                |           |            |           |                 |                  |           |                 |                |                          |              |              |
| C MAIL                         |                                   |              |           |            |                  |                    |              |               |              |            |          |         |       |                         |                               |                |                |           |            |           |                 |                  |           |                 |                |                          |              |              |
| E-MAIL                         |                                   |              |           |            |                  |                    |              |               |              |            |          |         |       |                         |                               |                |                |           |            |           |                 |                  |           |                 |                |                          |              |              |
| ·                              |                                   |              |           |            |                  |                    |              |               |              |            |          | -       |       |                         |                               |                |                |           |            |           |                 |                  |           |                 |                |                          |              |              |
|                                |                                   |              |           |            |                  |                    |              |               |              |            |          | 2       | CONTI | NUER                    |                               |                |                |           |            |           |                 |                  |           |                 |                |                          |              |              |
| Vérifier le<br><b>« Termin</b> | es cooi<br>er »                   | rdc          | nr        | née        | es               | sai                | sie          | èS ⊣          | ⊦ fa         | ait€       | Ð        |         |       | J 1<br>24 2<br>2 /12 12 | / s<br>5 20<br>/12            | 5 <u>27</u>    | L<br>28        | M<br>1    | A ST       | 12        | J<br>3<br>2 /12 | ¥<br>4<br>12/112 | MARS<br>5 | 02022<br>0<br>6 | 7              | M N<br>8 9               | J<br>10      | V 11         |
| Cliquer e<br>(bouton           | nsuite<br>rouge)                  | su<br>) pc   | r «<br>วน | r v        | <b>és</b><br>ali | <b>erv</b><br>idei | rat<br>r l'i | ior<br>ins    | n Fo<br>cri  | err<br>pti | ne<br>on | » »     |       | 1                       | MON P<br>article<br>.es Visiq | ANIER (        | 1)<br>Comptoin | r 2 bille | t(s) Vis   | site Gui  | dée - J         | Adulte + de      | 12 ans    | jeudi 10        | février 2<br>1 | 12<br>2022 15:<br>2.00 € | 2.00 €<br>30 |              |
| Procéder<br>remettar           | r ensui <sup>:</sup><br>It le tic | te a<br>:ket | au<br>t c | pa<br>le d | aie<br>ca        | eme<br>isse        | ent<br>e a   | er<br>u c     | n ca<br>clie | ais<br>ent | se       | er      | ٦     |                         | OORDO                         | DNNÉE<br>IRSLE | i<br>HARPE     | =         |            |           |                 |                  |           |                 | 1              | MODI                     | FIER         |              |

27000-EVREUX-France (métropolitaine)

Tél.: 0232240443 E-Mail: info@lcdl-evreux.fr

NB : il y a aussi la possibilité d'effectuer une option en cliquant sur « Pré-Réservation/ Option » (bouton bleu) Cela vaut surtout pour les appels reçus !

*Vous pouvez le faire mais attention il faudra resaisir la demande en « Réservation Ferme » une fois que le client sera venu régler au Comptoir !* 

|              | Inventaire des modifications |                        |
|--------------|------------------------------|------------------------|
| DATE         | INDICE                       | MOTIFS DE MODIFICATION |
| Janvier 2022 | Version 1                    | Création document      |
|              |                              |                        |
|              |                              |                        |